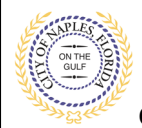

### PURPOSE

This guide provides a step by step aid for submitting Mechanical Change Out Applications through the Public Portal.

### PROCEDURE

Click on link to the City of Naples Public Portal: https://cityview2.iharriscomputer.com/CityofNaplesFlorida/

- 1. Click Sign In link. Sign in using your registered account.
- 2. Click Apply for a Building Permit link.

Sign Out My Account My Items Portal Home Property Search Portal Help

The City of Naples new web portal is now online. Apply for permits, check the status of applications and inspections, submit complaints, and check on planning applications. - all from the comfort of home. No more lineups.

The CityView Portal is the first step in the city's plan to improve its service offerings for citizens. Watch for more updates coming soon.

PLEASE NOTE: Permit fees must be paid in full and payment over \$25,000 must be made in person by check or cash in the office.

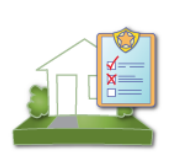

Code Enforcement

Submit a New Complaint Case Search

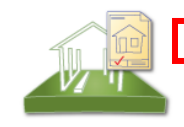

#### **Building Department**

Apply for a Building Permit Estimate Fees Request an Inspection Request a Meeting Application Search Upload Submittals

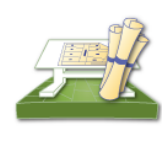

#### Planning Department

Apply for a Planning Petition Request an Inspection Request a Meeting Application Search Upload Submittals

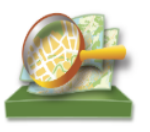

**Property Information** 

Search for a Property

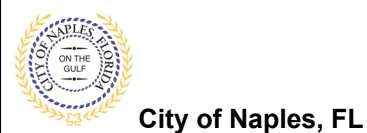

# Step 1: Application Type Enter all required information. Sign Out My Account My Items Portal Home Property Search Portal Help

| Step 6:<br>Contacts                         | Step 7:<br>Upload Files                                     |                                             | Step 8:<br>Review & Submit             | Step 9:<br>Submitted    |   |
|---------------------------------------------|-------------------------------------------------------------|---------------------------------------------|----------------------------------------|-------------------------|---|
|                                             | Perm                                                        | nit Application -                           | Description and Type                   | 2                       |   |
|                                             | Requi                                                       | red information is inc                      | licated with an asterisk (*)           |                         |   |
| Choo                                        | se the application type:* M                                 | echanical Changeout                         | İ                                      |                         | ¥ |
| <ul> <li>Please categorize the n</li> </ul> | ature of the work being* Re<br>done:                        | placement                                   |                                        |                         | T |
| Please describ                              | be the work being done:* 2 t                                | on A/C replacement                          | like for like                          |                         |   |
|                                             | This application typonly. You must spe                      | be is for like for l<br>ecify that in the c | ike change out<br>lescription of work. |                         |   |
|                                             | Lim                                                         | it 4000 characters                          |                                        |                         |   |
| Angelianting Datati                         |                                                             |                                             |                                        |                         |   |
| <u>Application Detail</u>                   | <u>IS</u>                                                   |                                             |                                        |                         |   |
| -                                           | Building Use: *                                             | 1 and 2 Family                              | Residential                            |                         | • |
|                                             | Number of Units:                                            |                                             |                                        |                         |   |
| Is a Private Provider in                    | volved with this Project?:*                                 | No                                          |                                        |                         | • |
| Are you the Co                              | ntractor doing the work?:*                                  | Yes                                         |                                        |                         | • |
|                                             | Total SQ. FT.:                                              |                                             |                                        |                         |   |
|                                             | Construction Type:                                          |                                             |                                        |                         | • |
| Related I                                   | Planning Project Number:                                    |                                             |                                        |                         |   |
| Autor                                       | natic Sprinkler Installed?:                                 |                                             |                                        |                         | • |
| ls t                                        | his a Historical Structure:                                 |                                             |                                        |                         | ¥ |
| Estimated Constr                            | uction Cost                                                 |                                             | Estimate                               | d cost must be provided |   |
| Estir                                       | nated Construction Cost:                                    | \$4,500.00                                  | LStindte                               |                         |   |
| • Owner Builder                             |                                                             |                                             |                                        |                         |   |
| Is the pro                                  | perty owner doing work?:                                    | No                                          |                                        |                         | T |
| <u>Customer Direct I</u>                    | Permitting ( Express Pe                                     | <u>rmtting )</u>                            |                                        |                         |   |
| Does th<br>modifica                         | e work include duct work<br>tions,other then plenum?:       | No                                          |                                        |                         | ٣ |
| Are all units beir<br>cł                    | ng replace like for like (no<br>nange in size or location): | Yes                                         |                                        |                         | • |
|                                             |                                                             |                                             |                                        |                         |   |

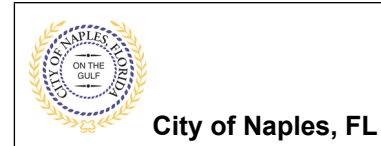

# Step 2: Permit Type

Sign Out My Account My Items Portal Home Property Search Portal Help

| Step 6:<br>Contacts  | Step 7:<br>Upload Files   | Step<br>Revie                | 98:<br>ew & Submit    | Step 9:<br>Submitted |  |
|----------------------|---------------------------|------------------------------|-----------------------|----------------------|--|
|                      | Perr                      | nit Application - Selec      | t Permit Types        |                      |  |
|                      | Requi                     | red information is indicated | with an asterisk (*). |                      |  |
| - Please choose as n | nany Permits as are annro | nriate                       |                       |                      |  |
| Mechanical Changeou  |                           |                              |                       |                      |  |
| Revision             | ι.                        |                              |                       |                      |  |
|                      |                           |                              |                       |                      |  |
|                      |                           |                              |                       |                      |  |

### Step 3: Work Items

Sign Out My Account My Items Portal Home Property Search Portal Help

Previous Step: Permit Type

| Step 1:          | Step 2:      | Step 3:    | Step 4:             | Step 5:   |
|------------------|--------------|------------|---------------------|-----------|
| Application Type | Permit Type  | Work Items | Description of Work | Location  |
| Step 6:          | Step 7:      | Step 8:    | ubmit               | Step 9:   |
| Contacts         | Upload Files | Review & S |                     | Submitted |

### Permit Application - Work Items

Required information is indicated with an asterisk (\*).

| A/C Unit               |  |  |
|------------------------|--|--|
| Heat Pump              |  |  |
| ☑Mechanical Change-Out |  |  |
| Refrigeration Unit     |  |  |
|                        |  |  |
|                        |  |  |

Next Step: Description of Work

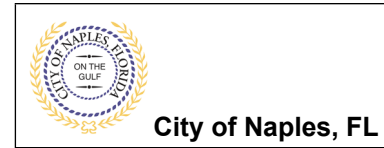

# Step 4: Description of Work

Sign Out My Account My Items Portal Home Property Search Portal Help

| Step 4:<br>Control of Suburnet     Step 2:<br>Description of Work       Area of Suburnet     Area of Suburnet       Area of Suburnet     Area of Suburnet <th>Step 1:<br/>Application Type</th> <th>Step 2:<br/>Permit Type</th> <th>Step 3:<br/>Work Items</th> <th>Step 4:<br/>Description of</th> <th>Work Step 5:<br/>Location</th> <th></th>                                                                                                    | Step 1:<br>Application Type                                                               | Step 2:<br>Permit Type                                                                                                    | Step 3:<br>Work Items                                                                                                    | Step 4:<br>Description of                                                                                                    | Work Step 5:<br>Location                                                                                          |  |
|----------------------------------------------------------------------------------------------------|-------------------------------------------------------------------------------------------|----------------------------------------------------------------------------------------------------|----------------------------------------------------------------------------------------------------|----------------------------------------------------------------------------------------------------|----------------------------------------------------------------------------------------------------|--|
| Periode Production - Description of Work     Account in its indicated with an asterisk (n)   Account Work Item   Mechanical Changeout   Image: Control of Control of Control                                                                                                 | Step 6:<br>Contacts                                                                       | Step 7:<br>Upload Fi                                                                                                    | les                                                                                                    | Step 8:<br>Review & Submit                                                                                                    | Step 9:<br>Submitted                                                                                              |  |
| Previous Step: Work Items         Previous Step: Work Items         Previous Step: Work Items         Previous Step: Work Items         Not My Account My Items Portal Home Property Search Portal Help         Step 5: Location         upplication Type         Step 2:         Permit Application - Location of Work Being Done         Required Information is Indicated with an asteriak (*).         Location Type (*) to Search For:         All         Implication - Location of Work Reing Done         Required Information is Indicated with an asteriak (*).         Location Type (*) to Search For:         All         Implication - Location of Work Reing Done         Required Information is Indicated with an asteriak (*).         Location Type(*) to Search For:         All         Implication - Location of Work Reing Done         Required Information is Indicated with an asteriak (*).         Location Type(*) to Search For:       All         Implication - Required Information is Indicated with an asteriak (*).         Cant find address 2         The location you have selected**       295 RIVERSIDE CIR, Bid-Unit 204, NAPLES, FL         Description of Work       Next Step: Contacts         Previous Step: Description of Work       Next Step: Contacts <td></td> <td></td> <td>Permit Application - De</td> <td>escription of Work</td> <td></td> <td></td>                                                                                                    |                                                                                           |                                                                                                    | Permit Application - De                                                                                                    | escription of Work                                                                                                    |                                                                                                    |  |
|                                                                                                    |                                                                                           |                                                                                                    | Required information is indica                                                                                                    | ted with an asterisk (*).                                                                                                    |                                                                                                    |  |
| Important and using e-out         Important and using e-out                                                                                                    | - Mechanical C                                                                            | Machanical Change O                                                                                                    | ms                                                                                                    |                                                                                                    |                                                                                                    |  |
| Previous Step: Work Items     Previous Step: Work Items     In Out: My Account: My Items   Portal Home   Previous Step: Work Items   In Out: My Account: My Items   Portal Home   Previous Step: Permit Type   Not: Step 3:        Step 3:      Previous Step: Description of Work    Previous Step: Description of Work    Previous Step: Description of Work    Previous Step: Description of Work    Previous Step: Description of Work    Previous Step: Description of Work                                                                                                    |                                                                                           |                                                                                                    | ut<br>v.* 1                                                                                                    |                                                                                                    |                                                                                                    |  |
| Previous Step: Work Item       Next Step: Location         epi 5:       Step 2:         epi 5:       Step 2:         epi 5:       Step 2:         epi 5:       Step 2:         epi 5:       Step 2:         epi 6:       Step 2:         epi 6:       Step 2:         epi 6:       Step 2:         epi 7:       Step 2:         epi 7:       Step 2:         epi 7:       Step 2:         epi 7:       Step 2:         epi 7:       Step 2:         epi 7:       Step 2:         epi 7:       Step 2:         epi 7:       Step 2:         epi 7:       Step 2:         epi 7:       Step 2:         epi 8:       Step 3:         epi 9:       Step 3:         epi 9:       Step 1:         epi 1:       Step 1:         epi 1:       Step 2:         epi 1:       Step 2:         epi 2:       Step 2:         epi 2:       Step 2:         epi 2:       Step 2:         epi 1:       Step 2:         epi 1:       Step 2:         epi 1:       Step 2:         e                                                                                                    |                                                                                           | Q                                                                                                    | Please enter the quantity for this v                                                                                                    | vork item in the units specified                                                                                                    |                                                                                                    |  |
| Previous Step: Work Item       Next Step: Location         mout My Account My Items Portal Home Property Search Portal Help         Step 6:       Step 7:         Optional Step: Description of Work       Step 6:         Step 6:       Step 7:         Optional Files       Step 8:         Step 6:       Step 7:         Optional Files       Step 8:         Step 6:       Step 7:         Optional Files       Step 8:         Step 6:       Step 7:         Optional Files       Step 8:         Step 6:       Step 7:         Optional Files       Step 8:         Step 6:       Step 7:         Optional Files       Step 8:         Step 6:       Step 7:         Optional Files       Step 8:         Step 6:       Step 7:         Optional Files       Step 8:         Step 6:       Step 7:         Optional Files       Step 8:         Step 6:       Step 7:         Optional Files       Step 8:         Step 7:       Step 7:         Optional Step 8:       Step 7:         Step 7:       Step 7:         Step 7:       Step 7:         Step 7:       Ste                                                                                                    |                                                                                           |                                                                                                    |                                                                                                    |                                                                                                    |                                                                                                    |  |
| Previous Step: Work Item   Previous Step: Work Item   Previous Step: Work Item   Previous Step: Work Item   Previous Step: Work Item   Previous Step: Work Item   Previous Step: Work Item   Previous Step: Work Item   Previous Step: Work Item   Previous Step: Work Item   Previous Step: Work Item   Previous Step: Description of Work   Step 3:   Previous Step: Description of Work   Step 3:   Step 4:   Previous Step: Description of Work   Step 3:   Step 4:   Previous Step: Description of Work   Step 3:   Step 4:   Previous Step: Description of Work   Neuration   Previous Step: Description of Work   Neuration   Previous Step: Description of Work   Neuration   Previous Step: Description of Work   Neuration   Previous Step: Description of Work   Neuration   Previous Step: Description of Work   Neuration   Previous Step: Description of Work   Neuration   Previous Step: Description of Work   Neuration Neuration<                                                                                                    |                                                                                           |                                                                                                    |                                                                                                    |                                                                                                    |                                                                                                    |  |
| Previous Step: Work Item       Next Step: Location         ep 5: Location         gn Out My Account My Items Portal Home Property Search Portal Help         tep 1:       Step 2:         pplication Type       Step 7:         Vork Items       Step 3:         Step 4:       Step 3:         Contracts       Step 7:         Upload Files       Step 3:         Review & Submit       Step 9:         Submitted       Submitted                                                                                                    |                                                                                           |                                                                                                    |                                                                                                    |                                                                                                    |                                                                                                    |  |
| Previous Step: Work Items Next Step: Location  step 5: Location  grout My Account My Items Portal Home Property Search Portal Help  step 6: Description of Work  step 6: Description of Work  step 7: Upioad Files  step 8: Submit  step 9: Submitted  Description of Work  step 9: Submitted  Description of Work  Step 9: Submitted  Description of Work  Step 9: Submitted  Description of Work  Step 9: Submitted  Description of Work  Step 9: Submitted  Description of Work  Step 9: Submitted  Description of Work  Step 9: Submitted  Description of Work  Step 9: Submitted  Description of Work  Step 9: Submitted  Description of Work  Step 9: Submitted  Description of Work  Step 9: Submitted  Description of Work  Step 9: Submitted      |                                                                                           |                                                                                                    |                                                                                                    |                                                                                                    |                                                                                                    |  |
| ep 5: Location<br>gn Out My Account My Items Portal Home Property Search Portal Help<br>Item 1: Step 2: Step 2: Step 3: Step 3: Step 4: Step 5: Step 5: St |                                                                                           | Previous Step: Work Iten                                                                                                    | ns Next Step: Location                                                                                                    |                                                                                                    |                                                                                                    |  |
| ep 5: Location<br>gn Out My Account My Items Portal Home Property Search Portal Help                                                                                                    |                                                                                           |                                                                                                    |                                                                                                    |                                                                                                    |                                                                                                    |  |
| By D: Location         gn Out My Account My Items Portal Home Property Search Portal Help         Item 1:       Step 2:       Step 3:       Step 4:       Step 5:       Location         Step 4:       Step 7:       Upload Files       Step 3:       Step 3:                                                                                                    | n E. I. a a ati                                                                           |                                                                                                    |                                                                                                    |                                                                                                    |                                                                                                    |  |
| Image: Step 3: Step 3: Step 3: Work Items       Step 4: Description of Work       Step 5: Location         Step 6: Contacts       Step 7: Upload Files       Step 8: Review & Submit       Step 9: Submitted         Description of Work Deling Done         Required information is indicated with an asterisk (*).         Location Type(s) to Search For: All         Search for location: 295 RIVERSIDE CIR, Bld-Unit:204, NAPLES, FL]         Begin typing a street address or Folio Number above and we will search existing locations within the jurisdiction.         If your location uppers, please select it from the list.         Cant find address?         The location you have selected.*       295 RIVERSIDE CIR, Bld-Unit:204, NAPLES, FL         Previous Step: Description of Work       Next Step: Contacts                                                                                                    | ep 5: Locati                                                                              | 00                                                                                                    |                                                                                                    |                                                                                                    |                                                                                                    |  |
| tep 1:<br>pplication Type       Step 2:<br>Permit Type       Step 3:<br>Work Items       Step 4:<br>Description of Work       Step 5:<br>Location         Step 6:<br>Contacts       Step 7:<br>Upload Files       Step 3:<br>Review & Submit       Step 9:<br>Submitted         Description of Work Being Done         Required information is indicated with an asterisk (*).         Location Type(s) to Search For: All         Oct Search for location: 295 RIVERSIDE CIR, Bld-Unit:204, NAPLES, FL]         Begin typing a street address or Folio Number above and we will search existing locations within the jurisdiction.<br>If your location appears, please select if from the list.         Cant find address?         The location you have selected:       295 RIVERSIDE CIR, Bld-Unit:204, NAPLES, FL         Previous Step: Description of Work       Next Step: Contacts                                                                                                    |                                                                                           |                                                                                                    |                                                                                                    |                                                                                                    |                                                                                                    |  |
| Bits of the second processing of the second processing of the second procesecond procesecond processing of the second processing of the seco                                    | ign Out My Account                                                                        | t My Items Portal Home Prop                                                                                                    | perty Search Portal Help                                                                                                    |                                                                                                    |                                                                                                    |  |
| Step 6:<br>Contacts       Step 7:<br>Upload Files       Step 8:<br>Review & Submit       Step 9:<br>Submitted <b>Dermit Application - Location of Work Being Done</b><br>Required information is indicated with an asterisk (*).<br>Required information is indicated with an asterisk (*).             Location Type(s) to Search For:<br>Search for location:<br>Search for location:<br>Search for location:<br>Can't find address or Folio Number above and we will search existing locations within the jurisdiction.         If your location appears, please select it from the list.<br>Can't find address?         The location you have selected:*         [295 RIVERSIDE CIR, Bld-Unit:204, NAPLES, FL             Previous Step: Description of Work         Next Step: Contacts                                                                                                    | gn Out My Account                                                                         | t My Items Portal Home Prop                                                                                                    | perty Search Portal Help                                                                                                    | Star 4:                                                                                                    | Star E                                                                                                    |  |
| Contracts       Upfoad Files       Review & Submit       Submitted         Detrived & Submit         Detrived & Submit </td <td>ign Out My Account<br/>Step 1:<br/>Application Type</td> <td>t My Items Portal Home Prop<br/>Step 2:<br/>Permit Type</td> <td>perty Search Portal Help Step 3: Work Items</td> <td>Step 4:<br/>Description of Work</td> <td>Step 5:<br/>Location</td> <td></td>                                                                                                    | ign Out My Account<br>Step 1:<br>Application Type                                         | t My Items Portal Home Prop<br>Step 2:<br>Permit Type                                                                                                    | perty Search Portal Help Step 3: Work Items                                                                                                    | Step 4:<br>Description of Work                                                                                                    | Step 5:<br>Location                                                                                               |  |
| Permit Application - Location of Work Being Done         Required information is indicated with an asterisk (*).         Location Type(s) to Search For:         All       •         Search for location:         295 RIVERSIDE CIR, Bld-Unit:204, NAPLES, FL]         Begin typing a street address or Folio Number above and we will search existing locations within the jurisdiction.         If your location appears, please select it from the list.         Can't find address?         The location you have selected.*       295 RIVERSIDE CIR, Bld-Unit:204, NAPLES, FL         Previous Step: Description of Wori       Next Step: Contacts                                                                                                    | gn Out My Account<br>tep 1:<br>pplication Type                                            | t My Items Portal Home Prop<br>Step 2:<br>Permit Type                                                                                                    | perty Search Portal Help Step 3: Work Items Sten                                                                                                    | Step 4:<br>Description of Work                                                                                                    | Step 5:<br>Location                                                                                               |  |
| Permit Application - Location of Work Being Done         Required information is indicated with an asterisk (*).         Location Type(s) to Search For:       All         Search for location:       295 RIVERSIDE CIR, Bld-Unit:204, NAPLES, FL]         Begin typing a street address or Folio Number above and we will search existing locations within the jurisdiction.<br>If your location appears, please select it from the list.         Can't find address?         The location you have selected:*       295 RIVERSIDE CIR, Bld-Unit:204, NAPLES, FL         Previous Step: Description of Work       Next Step: Contacts                                                                                                    | gn Out My Account<br>tep 1:<br>pplication Type<br>Step 6:<br>Contacts                     | Step 2:<br>Permit Type<br>Step 7:<br>Upload Files                                                                                                    | Step 3:<br>Work Items                                                                                                    | Step 4:<br>Description of Work<br>8:<br>w & Submit                                                                                                    | Step 5:<br>Location<br>Step 9:<br>Submitted                                                                       |  |
| Required information is indicated with an asterisk (*).         Location Type(s) to Search For:       All         Search for location:       295 RIVERSIDE CIR, Bld-Unit:204, NAPLES, FL]         Begin typing a street address or Folio Number above and we will search existing locations within the jurisdiction.<br>If your location appears, please select it from the list.         Can't find address?         The location you have selected:*       295 RIVERSIDE CIR, Bld-Unit:204, NAPLES, FL         Previous Step: Description of Work       Next Step: Contacts                                                                                                    | gn Out My Account<br>tep 1:<br>pplication Type<br>Step 6:<br>Contacts                     | Step 2:<br>Permit Type<br>Step 7:<br>Upload Files                                                                                                    | Step 3:<br>Work Items                                                                                                    | Step 4:<br>Description of Work<br>8:<br>w & Submit                                                                                                    | Step 5:<br>Location<br>Step 9:<br>Submitted                                                                       |  |
| Location Type(s) to Search For: All   Search for location: 295 RIVERSIDE CIR, Bld-Unit:204, NAPLES, FL]   Begin typing a street address or Folio Number above and we will search existing locations within the jurisdiction.   If your location appears, please select it from the list.   Can't find address? The location you have selected:*   295 RIVERSIDE CIR, Bld-Unit:204, NAPLES, FL   Previous Step: Description of Work Next Step: Contacts                                                                                                    | gn Out My Account<br>tep 1:<br>pplication Type<br>Step 6:<br>Contacts                     | t My Items Portal Home Prop<br>Step 2:<br>Permit Type<br>Step 7:<br>Upload Files<br>Permit                                                                                                    | t Application - Location o                                                                                                    | Step 4:<br>Description of Work<br>8:<br>w & Submit<br>f Work Being Done                                                                                                    | Step 5:<br>Location<br>Step 9:<br>Submitted                                                                       |  |
| Location Type(s) to Search For:       All <ul> <li>Search for location:</li> <li>295 RIVERSIDE CIR, Bld-Unit:204, NAPLES, FL]</li> <li>Begin typing a street address or Folio Number above and we will search existing locations within the jurisdiction.</li> <li>If your location appears, please select it from the list.</li> </ul> <li>Can't find address?</li> <li>The location you have selected:*</li> <li>295 RIVERSIDE CIR, Bld-Unit:204, NAPLES, FL</li> <li>Previous Step: Description of Work</li> <li>Next Step: Contacts</li>                                                                                                    | gn Out My Account<br>tep 1:<br>pplication Type<br>Step 6:<br>Contacts                     | t My Items Portal Home Prop<br>Step 2:<br>Permit Type<br>Step 7:<br>Upload Files<br>Permit<br>Re                                                                                               | t Application - Location o                                                                                                    | Step 4:<br>Description of Work<br>8:<br>w & Submit<br>f Work Being Done<br>vith an asterisk (*).                                                                                             | Step 5:<br>Location<br>Step 9:<br>Submitted                                                                       |  |
| Location Type(s) to Search For:       All         Search for location:       295 RIVERSIDE CIR, Bld-Unit:204, NAPLES, FL]         Begin typing a street address or Folio Number above and we will search existing locations within the jurisdiction.         If your location appears, please select it from the list.         Can't find address?         The location you have selected:*         295 RIVERSIDE CIR, Bld-Unit:204, NAPLES, FL         Previous Step: Description of Work         Next Step: Contacts                                                                                                    | gn Out My Account<br>tep 1:<br>pplication Type<br>Step 6:<br>Contacts                     | t My Items Portal Home Prop<br>Step 2:<br>Permit Type<br>Step 7:<br>Upload Files<br>Permit<br>Re                                                                                               | t Application - Location o                                                                                                    | Step 4:<br>Description of Work<br>8:<br>w & Submit<br>f Work Being Done<br>with an asterisk (*).                                                                                             | Step 5:<br>Location<br>Submitted                                                                                  |  |
| Search for location:       295 RIVERSIDE CIR, Bld-Unit:204, NAPLES, FL         Begin typing a street address or Folio Number above and we will search existing locations within the jurisdiction.         If your location appears, please select it from the list.         Can't find address?         The location you have selected:*         295 RIVERSIDE CIR, Bld-Unit:204, NAPLES, FL         Previous Step: Description of Work         Next Step: Contacts                                                                                                    | gn Out My Account<br>tep 1:<br>pplication Type<br>Step 6:<br>Contacts                     | t My Items Portal Home Prop<br>Step 2:<br>Permit Type<br>Step 7:<br>Upload Files<br>Permit<br>Re                                                                                               | t Application - Location o                                                                                                    | Step 4:<br>Description of Work<br>8:<br>w & Submit<br>f Work Being Done<br>vith an asterisk (*).                                                                                             | Step 5:<br>Location<br>Step 9:<br>Submitted                                                                       |  |
| Begin typing a street address or Folio Number above and we will search existing locations within the jurisdiction.         If your location appears, please select it from the list.         Can't find address?         The location you have selected:*         295 RIVERSIDE CIR, Bld-Unit:204, NAPLES, FL         Previous Step: Description of Worl         Next Step: Contacts                                                                                                    | gn Out My Account<br>tep 1:<br>pplication Type<br>Step 6:<br>Contacts                     | t My Items Portal Home Prop<br>Step 2:<br>Permit Type<br>Step 7:<br>Upload Files<br>Permit<br>Re<br>cocation Type(s) to Search For:                                                            | t Application - Location o                                                                                                    | Step 4:<br>Description of Work<br>8:<br>w & Submit<br>f Work Being Done<br>vith an asterisk (*).                                                                                             | Step 5:<br>Location<br>Submitted                                                                                  |  |
| If your location appears, please select it from the list.  Can't find address?  The location you have selected:*  295 RIVERSIDE CIR, Bld-Unit:204, NAPLES, FL  Previous Step: Description of Work Next Step: Contacts                                                                                                    | gn Out My Accoun<br>step 1:<br>splication Type<br>Step 6:<br>Contacts                     | t My Items Portal Home Prop<br>Step 2:<br>Permit Type<br>Step 7:<br>Upload Files<br>Permit<br>Re<br>pocation Type(s) to Search For:<br>Search for location:                                    | All                                                                                                    | Step 4:<br>Description of Work<br>8:<br>w & Submit<br>f Work Being Done<br>vith an asterisk (*).                                                                                             | Step 5:<br>Location<br>Submitted                                                                                  |  |
| Can't find address?         The location you have selected:*       295 RIVERSIDE CIR, Bld-Unit:204, NAPLES, FL         Previous Step: Description of Work       Next Step: Contacts                                                                                                    | ign Out My Account<br>Step 1:<br>Application Type<br>Step 6:<br>Contacts                  | t My Items Portal Home Prop<br>Step 2:<br>Permit Type<br>Step 7:<br>Upload Files<br>Permit<br>Re<br>ocation Type(s) to Search For:<br>Search for location:                                     | All 295 RIVERSIDE CIR, BId-Unit:20 Begin typing a street address or Folio N                                                                                                    | Step 4:<br>Description of Work<br>8:<br>w & Submit<br>f Work Being Done<br>vith an asterisk (*).<br>4, NAPLES, FL<br>umber above and we will search exist                                    | Step 5:<br>Location<br>Step 9:<br>Submitted                                                                       |  |
| Can't find address? The location you have selected:* 295 RIVERSIDE CIR, Bld-Unit:204, NAPLES, FL Previous Step: Description of Work Next Step: Contacts                                                                                                    | ign Out My Account<br>Step 1:<br>Application Type<br>Step 6:<br>Contacts                  | t My Items Portal Home Prop<br>Step 2:<br>Permit Type<br>Step 7:<br>Upload Files<br>Permit<br>Re<br>ocation Type(s) to Search For:<br>Search for location:                                     | Step 3:<br>Work Items           Step 3:<br>Work Items           Step 3:<br>Work Items           Step 3:<br>Work Items           Step 3:<br>Work Items           Step 3:<br>Work Items           Step 3:<br>Work Items           Step 3:<br>Work Items           Step 3:<br>Work Items           Step 3:<br>Network Items           Step 3:<br>Network Item                                                                                                    | Step 4:<br>Description of Work<br>8:<br>w & Submit<br>f Work Being Done<br>vith an asterisk (*).<br>4, NAPLES, FL<br>umber above and we will search exist<br>from the list.                  | Step 5:<br>Location<br>Submitted                                                                                  |  |
| The location you have selected:*          Previous Step: Description of Work       Next Step: Contacts                                                                                                    | ign Out My Account<br>Step 1:<br>Application Type<br>Step 6:<br>Contacts<br>La            | t My Items Portal Home Prop<br>Step 2:<br>Permit Type<br>Step 7:<br>Upload Files<br>Permit<br>Re<br>ocation Type(s) to Search For:<br>Search for location:                                     | Step 3:<br>Work Items           Step 3:<br>Work Items           Step 3:<br>Work Items           Step 3:<br>Work Items           Step 3:<br>Work Items           Step 3:<br>Work Items           Step 3:<br>Work Items           Step 3:<br>Work Items           Step 3:<br>Nevie           All           295 RIVERSIDE CIR, BId-Unit:20<br>Begin typing a street address or Folio N<br>If your location appears, please select if                                                                                                    | Step 4:<br>Description of Work<br>8:<br>w & Submit<br>f Work Being Done<br>with an asterisk (*).<br>4, NAPLES, FL<br>umber above and we will search exist<br>from the list.                  | Step 5:<br>Location<br>Step 9:<br>Submitted                                                                       |  |
| Previous Step: Description of Work Next Step: Contacts                                                                                                    | ign Out My Account<br>Step 1:<br>Application Type<br>Step 6:<br>Contacts<br>Lo            | t My Items Portal Home Prop<br>Step 2:<br>Permit Type<br>Step 7:<br>Upload Files<br>Permit<br>Re<br>occation Type(s) to Search For:<br>Search for location:                                    | Step 3:         Work items         Step 7:         Work items         Step 7:         Revie         t Application - Location of quired information is indicated with the second second sec                                                                                                    | Step 4:<br>Description of Work<br>8:<br>w & Submit<br>f Work Being Done<br>with an asterisk (*).<br>4, NAPLES, FL<br>umber above and we will search exist<br>from the list.                  | Step 5:<br>Location<br>Submitted                                                                                  |  |
| Previous Step: Description of Work Next Step: Contacts                                                                                                    | gn Out My Account<br>tep 1:<br>pplication Type<br>Step 6:<br>Contacts                     | t My Items Portal Home Prop<br>Step 2:<br>Permit Type<br>Step 7:<br>Upload Files<br>Permit<br>Re<br>occation Type(s) to Search For:<br>Search for location:                                    | All 295 RIVERSIDE CIR, BId-Unit:20 Begin typing a street address or Folio N If your location appears, please select it Can't find address?                                                                                                    | Step 4:<br>Description of Work<br>8:<br>w & Submit<br>f Work Being Done<br>with an asterisk (*).<br>4, NAPLES, FL<br>umber above and we will search exist<br>from the list.                  | Step 5:<br>Location<br>Submitted                                                                                  |  |
| Previous Step: Description of Work Next Step: Contacts                                                                                                    | ign Out My Account<br>Step 1:<br>Application Type<br>Step 6:<br>Contacts<br>Lo            | t My Items Portal Home Prop<br>Step 2:<br>Permit Type<br>Step 7:<br>Upload Files<br>Permit<br>Re<br>ocation Type(s) to Search For:<br>Search for location:<br>he location you have selected:*  | All 295 RIVERSIDE CIR, BId-Unit:20 295 RIVERSIDE CIR, BId-Unit:20 295 RIVERSIDE CIR, BId-Unit:20 295 RIVERSIDE CIR, BId-Unit:20 295 RIVERSIDE CIR, BId-Unit:20 295 RIVERSIDE CIR, BId-Unit:20 295 RIVERSIDE CIR, BId-Unit:20                                                                                                    | Step 4:<br>Description of Work<br>8:<br>w & Submit<br>f Work Being Done<br>vith an asterisk (*).<br>4, NAPLES, FL<br>umber above and we will search exist<br>from the list.<br>4, NAPLES, FL | Step 5:<br>Location<br>Step 9:<br>Submitted                                                                       |  |
| Previous Step: Description of Work Next Step: Contacts                                                                                                    | ign Out My Accoun                                                                         | t My Items Portal Home Prop<br>Step 2:<br>Permit Type<br>Step 7:<br>Upload Files<br>Permit<br>Re<br>occation Type(s) to Search For:<br>Search for location:<br>he location you have selected:* | All<br>295 RIVERSIDE CIR, BId-Unit:20<br>295 RIVERSIDE CIR, BId-Unit:20<br>295 RIVERSIDE CIR, BID-UNIT:20<br>295 RIVERSIDE CIR, BID-UNIT:20<br>295 RIVERSIDE CIR, BID-UNIT:20<br>295 RIVERSIDE CIR, BID-UNIT:20<br>295 RIVERSIDE CIR, BID-UNIT:20<br>295 RIVERSIDE CIR, BID-UNIT:20<br>295 RIVERSIDE CIR, BID-UNIT:20<br>295 RIVERSIDE CIR, BID-UNIT:20<br>295 RIVERSIDE CIR, BID-UNIT:20<br>295 RIVERSIDE CIR, BID-UNIT:20<br>295 RIVERSIDE CIR, BID-UNIT:20<br>295 RIVERSIDE CIR, BID-UNIT | Step 4:<br>Description of Work<br>8:<br>w & Submit<br>f Work Being Done<br>vith an asterisk (*).<br>4, NAPLES, FL<br>umber above and we will search exist<br>from the list.<br>4, NAPLES, FL | Step 5:<br>Location<br>Submitted                                                                                  |  |
| Previous Step: Description of Work Next Step: Contacts                                                                                                    | ign Out My Accoun                                                                         | t My Items Portal Home Prop<br>Step 2:<br>Permit Type<br>Step 7:<br>Upload Files<br>Permit<br>Re<br>occation Type(s) to Search For:<br>Search for location:<br>he location you have selected:* | All 295 RIVERSIDE CIR, BId-Unit:20 Can't find address? 295 RIVERSIDE CIR, BId-Unit:20 295 RIVERSIDE CIR, BId-Unit:20 295 RIVERSIDE CIR, BId-Unit:20 295 RIVERSIDE CIR, BId-Unit:20 295 RIVERSIDE CIR, BId-Unit:20                                                                                                    | Step 4:<br>Description of Work<br>8:<br>w & Submit<br>f Work Being Done<br>vith an asterisk (*).<br>4, NAPLES, FL<br>4, NAPLES, FL<br>4, NAPLES, FL                                          | Step 5:<br>Location<br>Submitted                                                                                  |  |
| Previous Step: Description of Work Next Step: Contacts                                                                                                    | ign Out My Accoun                                                                         | t My Items Portal Home Prop<br>Step 2:<br>Permit Type<br>Step 7:<br>Upload Files<br>Permit<br>Re<br>ocation Type(s) to Search For:<br>Search for location:<br>he location you have selected:*  | All 295 RIVERSIDE CIR, BId-Unit:20 Begin typing a street address? 295 RIVERSIDE CIR, BId-Unit:20 295 RIVERSIDE CIR, BId-Unit:20 295 RIVERSIDE CIR, BId-Unit:20 295 RIVERSIDE CIR, BId-Unit:20 295 RIVERSIDE CIR, BId-Unit:20 295 RIVERSIDE CIR, BId-Unit:20 295 RIVERSIDE CIR, BId-Unit:20                                                                                                    | Step 4:<br>Description of Work<br>8:<br>w & Submit<br>f Work Being Done<br>vith an asterisk (*).<br>4, NAPLES, FL<br>umber above and we will search exist<br>from the list.<br>4, NAPLES, FL | Step 5:<br>Location<br>Submitted                                                                                  |  |
| Previous Step: Description of Work Next Step: Contacts                                                                                                    | ign Out My Accoun                                                                         | t My Items Portal Home Prop<br>Step 2:<br>Permit Type<br>Step 7:<br>Upload Files<br>Permit<br>Re<br>ocation Type(s) to Search For:<br>Search for location:<br>he location you have selected:*  | All 295 RIVERSIDE CIR, BId-Unit:20 Revie Can't find address? 295 RIVERSIDE CIR, BId-Unit:20                                                                                                    | Step 4:<br>Description of Work<br>8:<br>w & Submit<br>f Work Being Done<br>vith an asterisk (*).<br>4, NAPLES, FL<br>4, NAPLES, FL<br>4, NAPLES, FL                                          | Step 5:<br>Location<br>Submitted                                                                                  |  |
|                                                                                                    | ign Out My Account<br>Step 1:<br>Application Type<br>Step 6:<br>Contacts<br>Lo<br>Ti      | t My Items Portal Home Prop<br>Step 2:<br>Permit Type<br>Step 7:<br>Upload Files<br>Permit<br>Re<br>ocation Type(s) to Search For:<br>Search for location:<br>he location you have selected:*  | All 295 RIVERSIDE CIR, BId-Unit:20 Begin typing a street address? 295 RIVERSIDE CIR, BId-Unit:20                                                                                                    | Step 4:<br>Description of Work<br>8:<br>w & Submit<br>f Work Being Done<br>vith an asterisk (*).<br>4, NAPLES, FL<br>umber above and we will search exist<br>from the list.<br>4, NAPLES, FL | Step 5:<br>Location Step 9: Submitted                                                                             |  |
|                                                                                                    | gn Out My Account<br>tep 1:<br>pplication Type<br>Step 6:<br>Contacts<br>La<br>Th<br>Prev | t My Items Portal Home Prop<br>Step 2:<br>Permit Type<br>Step 7:<br>Upload Files<br>Permit<br>Re<br>ocation Type(s) to Search For:<br>Search for location:<br>he location you have selected:*  | All 295 RIVERSIDE CIR, BId-Unit:20 Begin typing a street address? 295 RIVERSIDE CIR, BId-Unit:20 Next Step: Contacts                                                                                                    | Step 4:<br>Description of Work<br>8:<br>w & Submit<br>f Work Being Done<br>with an asterisk (*).<br>4, NAPLES, FL<br>umber above and we will search exist<br>from the list.<br>4, NAPLES, FL | Step 5:<br>Location Step 9: Submitted  Image: Submitted  Image: Submitted Step Step Step Step Step Step Step Step |  |

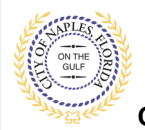

City of Naples, FL

## Step 6: Contacts

| Step 1:<br>Application Type                           | Step 2:<br>Permit Type  | Step 3:<br>Work Items                         | Step 4:<br>Description                        | on of Work Step 5:<br>Location |                       |
|-------------------------------------------------------|-------------------------|-----------------------------------------------|-----------------------------------------------|--------------------------------|-----------------------|
| Step 6:<br>Contacts                                   | Step 7:<br>Upload Files |                                               | Step 8:<br>Review & Submit                    | Step 9:<br>Submitted           |                       |
|                                                       | Rec                     | Permit Applicat<br>quired information is indi | ion - Contacts<br>cated with an asterisk (*). |                                |                       |
| Туре                                                  | Contact                 |                                               |                                               |                                |                       |
| Property Owner                                        | CITY OF NAPLES, A       | ddress:735 8TH ST S                           |                                               |                                |                       |
| Applicant                                             | Julian Halitaj, Addr    | ess:295 riverside cir                         |                                               |                                |                       |
| <u>dd Business From Add</u><br>you know your trade co | ress Book               | CLICK HERI                                    | E to add the Cor                              | ntractor to this permin        | <b>t.</b><br>e permit |

Previous Step: Location Next Step: Upload Files

| Step 1:<br>Application Type | Step 2:<br>Permit Type          | Step 3:<br>Work Items                  | Step 4:<br>Description of Work     | Step 5:<br>Location                   |
|-----------------------------|---------------------------------|----------------------------------------|------------------------------------|---------------------------------------|
| Step 6:<br>Contacts         |                                 |                                        | ×                                  | Step 9:<br>Submitted                  |
|                             | Ad                              | dress Book                             | /                                  |                                       |
|                             | Required information            | is indicated with an asterisk (*       | ).                                 |                                       |
|                             | Contact Type* Contra            | ctor                                   | •                                  |                                       |
|                             | Search for a licensee*          |                                        |                                    |                                       |
| Type                        | Begin typ                       | ing a name and/or address above and    | we will search                     |                                       |
| Property                    | the addre                       | ss book for a matching contact. If the | correct name                       |                                       |
| 1 toperty                   |                                 |                                        |                                    |                                       |
| Applicant                   |                                 |                                        |                                    |                                       |
|                             | Add T                           | his Contact                            |                                    |                                       |
| Add Busines:                |                                 |                                        |                                    |                                       |
| If you know your trade o    | entractore places add as Addit  | ional Contacta on the Contact          | aton All Trado contractore mus     | t he identified before the permit cap |
| be issued.                  | contractors please add as Addit | ional contacts on the contacts         | s step. All trade contractors trus | t be identified before the permit can |
|                             |                                 |                                        |                                    |                                       |
|                             |                                 |                                        |                                    |                                       |
|                             |                                 |                                        |                                    |                                       |
|                             |                                 | Naut Ctan, Inland Files                |                                    |                                       |

| Step 1:          | Step 2:      | Step 3:      | Step 4:             | Step 5:   |
|------------------|--------------|--------------|---------------------|-----------|
| Application Type | Permit Type  | Work Items   | Description of Work | Location  |
| Step 6:          | Step 7:      | Step 8:      | omit                | Step 9:   |
| Contacts         | Upload Files | Review & Sul |                     | Submitted |

#### Permit Application - Contacts

Required information is indicated with an asterisk (\*).

|   | Туре                          | Contact                                                                    |           |                  |
|---|-------------------------------|----------------------------------------------------------------------------|-----------|------------------|
|   | Property Owner                | CITY OF NAPLES, Address:735 8TH ST S                                       |           |                  |
|   | Applicant                     | Julian Halitaj, Address:295 riverside cir                                  | Contract  | n Nama 8 Liaanaa |
| X | Contractor                    | A & D AIR CONDITIONING, Address: , Phone:(000) 000-0000, Licensee # Q15158 | Number    |                  |
|   | ld Duslasse Frank Address Des | L+                                                                         | Book will | appear here.     |

#### Add Business From Address Book

If you know your trade contractors please add as Additional Contacts on the Contacts step. All Trade contractors must be identified before the permit can be issued.

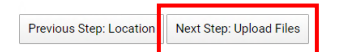

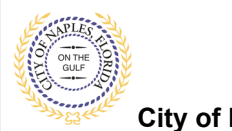

\_

# Mechanical Change Out E-Permitting for Applicants

City of Naples, FL

#### Step 7: UPLOAD Files: Click "Browse" button under the Checklist items to add the Submittal.

Sign Out My Account My Items Portal Home Property Search Portal Help

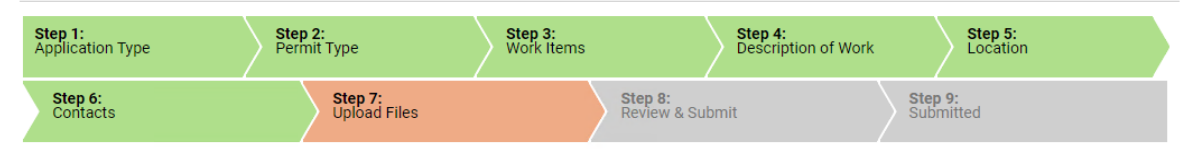

#### Permit Application - Upload Documents

Note: This step is optional. Documents may be uploaded at a later time from the Upload Submittals link located on the main page.

|  | Guidelines | For | Electronically | Submitting | Documents: |
|--|------------|-----|----------------|------------|------------|
|--|------------|-----|----------------|------------|------------|

- Submitted documents should be under 72MB in size.
- Accepted file extensions:
  - pdf, jpg, png, tif, docx, xlsx, pptx
- All plans shall be to scale.
- Recommended naming conventions:
  - Keep filename consistent.
  - Avoid the use of non-friendly filenames. (ex. k9dk38fj3.pdf)
  - Avoid inappropriate language in filenames.
- Submitted documents will be stamped at the conclusion of the review.
  - The stamp will be placed in the upper right hand corner of the document. It is recommeded that this area, to the extent possible, be left blank so that no information is lost when the the stamp is applied.

Once you have chosen the files you wish to upload, please click the "Next Step" button located at the bottom of the page, to complete your submission.

- Current Submittal

Submittal #1) Permit Application Submittal (01/13/2020)

| Туре                                                                                        | Status                             | Date Verified                         |                        |
|---------------------------------------------------------------------------------------------|------------------------------------|---------------------------------------|------------------------|
| - Acknowledgement of City of Naples Regulations Form $\textcircled{\ensuremath{\mathbb S}}$ | Pending                            | Click here to locate files on your co | omputer to Upload.     |
| Select a new document for this requirement:                                                 | Browse<br>sub 1 Acknowledgment For | n.pdf                                 |                        |
| Provide a short description of this set of documents:                                       |                                    | Uploaded file                         | es will be listed here |
| - Application Form 🛞                                                                        | Pending                            | once selecte                          | d. Documents must      |
| Select a new document for this requirement:                                                 | Browse<br>sub-1 Application.pdf    | be uploaded correct.                  | to ensure fees are     |
| Provide a short description of this set of documents:                                       |                                    |                                       |                        |

| – 🗸 Upload Additional Docu             | ments                |                            |                                 |
|----------------------------------------|----------------------|----------------------------|---------------------------------|
| Select any documents you               | wish to provide:     | Browse                     |                                 |
| Provide a short description documents: | on of this set of    |                            |                                 |
| Pre                                    | vious Step: Contacts | Next Step: Review & Submit | Save this Application for Later |

Print Requirement Items

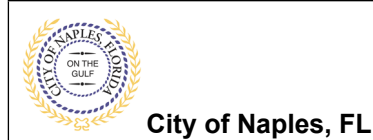

Once Review and Submit button is clicked the documents will upload, once uploads are complete click ok.

| - Acknowledgement of City of Naples Regulations Form 🛞           | Pending                       |                | Current Submittal                                        |                                         |                                 |
|------------------------------------------------------------------|-------------------------------|----------------|----------------------------------------------------------|-----------------------------------------|---------------------------------|
| Callert a new designed (as this servicement)                     | Browse                        |                | Submittal #1) Permit Application Submittal (01/13/2020)  |                                         | Print Requirement Items         |
| Select a new document for this requirement:                      |                               |                | Туре                                                     | Status                                  | Date Verified                   |
|                                                                  | Q sub I Acknowledgment Form.p | DOT Remove 37% | - Acknowledgement of City of Naples Regulations Form     | Pending                                 |                                 |
| Provide a short description of this set of documents:            |                               |                | Select a new document for this requirement               | Browse<br>sub 1 Acknowledgment Form.pdf | 601k8                           |
| - Application Form 😧                                             | Pending                       |                | Provide a short description of this set of documents     |                                         |                                 |
| Select a new document for this requirement:                      | Browse                        |                | ~ Appl                                                   | Pending                                 |                                 |
|                                                                  | af .                          | Remove 5       | duirement                                                | Drowse                                  | SV/R                            |
| Uploads In Progress                                              |                               |                | All documents were uploaded successfully.                |                                         |                                 |
| Please wait while your documents are being uploaded. You will be | redirected to the             |                |                                                          |                                         |                                 |
| next step when all uploads are complete.                         |                               |                | Upload Additional Documents                              |                                         |                                 |
| - + Upload Additional Documents                                  |                               |                | Select any documents you wish to provide: Browse         |                                         |                                 |
| Select any documents you wish to provide: Browse                 |                               |                |                                                          |                                         |                                 |
|                                                                  |                               |                | Provide a short description of this set of<br>documents: |                                         |                                 |
| Provide a short description of this set of                       |                               |                |                                                          |                                         |                                 |
| documents:                                                       |                               |                |                                                          |                                         |                                 |
|                                                                  |                               |                |                                                          |                                         | Saus this Application for Later |
|                                                                  |                               |                |                                                          |                                         | Save this Application for Later |

#### Step 8: Review & Submit

- Review your information and enter the Security Code as shown below.
   <u>Note</u>: The Previous Step button can be used to go back and enter the information you may have missed or add/remove document files.
- **b.** Click Submit Application button after all entered information is verified.

Sign Out My Account My Items Portal Home Property Search Portal Help

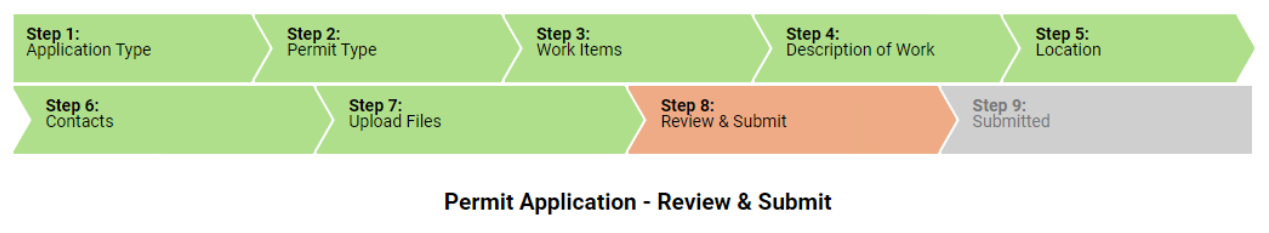

Please review the information below and if it is correct, press the submit application button to submit your application.

| - Permit Information     |                                                                            |
|--------------------------|----------------------------------------------------------------------------|
| Permit Type <sup>.</sup> | Mechanical Changeout                                                       |
| Cotogony of Works        | Parlagement                                                                |
| Category of work.        | Replacement                                                                |
| Description of Work:     | 2 ton A/C replacement like for like                                        |
| Locations:               | Address                                                                    |
|                          | 295 RIVERSIDE CIR, Bld-Unit:204, NAPLES, FL                                |
|                          | Deem ante                                                                  |
|                          |                                                                            |
|                          | 20767009308:295 RIVERSIDE CIR                                              |
| Contacts                 | Property Owner                                                             |
| oontdoto.                | CITY OF NADI ES, Address: 725 0TH ST S                                     |
|                          | CITY OF NAPLES, Address.755 of H ST S                                      |
|                          | Applicant                                                                  |
|                          | Julian Halitaj, Address:295 riverside cir                                  |
|                          | Contractor                                                                 |
|                          | A & D AID CONDITIONING Address, Discover(000) 000 0000 Liscovers # 015150  |
|                          | A & D AIR CONDITIONING, Address: , Phone:(000) 000-0000, Licensee # Q15158 |

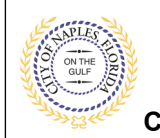

City of Naples, FL

# Mechanical Change Out E-Permitting for Applicants

## Step 8: Review & Submit (continued)

| <ul> <li>Application Details</li> </ul>              |                            |
|------------------------------------------------------|----------------------------|
| Puilding Lise:                                       | 1 and 2 Family Pasidential |
| Number of Stories:                                   | rand z ranning residentia  |
| Number of Units:                                     |                            |
| le a Private Provider involved with this Project?:   | No                         |
| Are you the Contractor doing the work?:              | Vac                        |
| Total SO ET:                                         | 103                        |
| Construction Type:                                   |                            |
| Related Planning Project Number:                     |                            |
| Automatic Sprinkler Installed?                       |                            |
| Is this a Historical Structure:                      | No                         |
|                                                      |                            |
| <ul> <li>Estimated Construction Cost</li> </ul>      |                            |
| Estimated Construction Cost:                         | \$4,500.00                 |
| Owner Builder                                        |                            |
| Is the property owner doing work?:                   | No                         |
| is the property owner doing works.                   | INU                        |
| - • Customer Direct Permitting (Express Per          | mtting)                    |
| Does the work include duct work                      | No                         |
| modifications,other then plenum?:                    |                            |
| Are all units being replace like for like (no change | Yes                        |
| in size or location):                                |                            |
| Are any of the units being replaced over 20 ton?:    | No                         |
| – – Permit: Mechanical Changeout                     |                            |
| Mechanical Change-Out:                               |                            |
| QTY:                                                 | 1                          |
|                                                      |                            |
| - • Uploaded Documents                               |                            |

- sub 1 Acknowledgment Form.pdf
- sub-1 Application.pdf

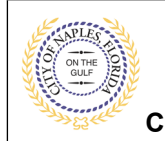

City of Naples, FL

# Mechanical Change Out E-Permitting for Applicants

### Step 8: Review & Submit (continued)

| Fees                            |                             |                      |         |           |  |  |
|---------------------------------|-----------------------------|----------------------|---------|-----------|--|--|
| Paid Fees                       | Amount                      | Paid                 | Owing   | Date Paid |  |  |
| None                            | \$0.00                      | \$0.00               | \$0.00  |           |  |  |
| Outstanding Fees                | Amount                      | Paid                 | Owing   | Date Paid |  |  |
| Inspection Fees - General       | \$35.00                     | \$0.00               | \$35.00 | Not Paid  |  |  |
|                                 | Calcula                     | ted Quantity: \$1.00 |         |           |  |  |
| DBPR State Surcharge            | \$2.00                      | \$0.00               | \$2.00  | Not Paid  |  |  |
|                                 | Calculated Quantity: \$1.00 |                      |         |           |  |  |
| DCA/FBC Surcharge               | \$2.00                      | \$0.00               | \$2.00  | Not Paid  |  |  |
|                                 |                             |                      |         |           |  |  |
| Electronic Permitting Surcharge | \$2.00                      | \$0.00               | \$2.00  | Not Paid  |  |  |
| Calculated Quantity: \$1.00     |                             |                      |         |           |  |  |
| Mechanical Change-Out Permit:   | \$40.00                     | \$0.00               | \$40.00 | Not Paid  |  |  |
|                                 | Calcula                     | ted Quantity: \$1.00 |         |           |  |  |
| Totals:                         | \$81.00                     | \$0.00               | \$81.00 |           |  |  |

Permit(s) will not be issued until outstanding fees have been paid in full.

Total Amount Payable Online:

\$81.00

By submitting this form, you hereby certify that you have read and examined this permit and know the same to be true and correct. All provisions of laws and ordinances governing this type of work will be complied with whether specified herein or not. The granting of this permit does not presume or give authority to violate or cancel the provisions of any other state or local law regulating construction or the performance of construction. Private Provider Reviewed submitted permits will not be reviewed by the local Building Official until all City of Naples required Government review approvals have been secured.

Upon receiving all required Government approvals, the local Building Official will have 20 business days to provide administrative review in compliance with FS 553.791 section 7(a-d). Private Provider Reviewed permits shall be charged an administrative fee equal to 85% of regular permit fees. Private Provider Inspected permits shall not be charged any regular inspection fees. If you respond No this application will be discarded

|                    | Do you agree?: <b>*</b>             | Yes                      | Select 'YES' to agree to terms | · · · · · · · · · · · · · · · · · · · |
|--------------------|-------------------------------------|--------------------------|--------------------------------|---------------------------------------|
| Type the character | rs you see in the image below to co | ontinue.                 |                                |                                       |
| 6EBJJ              | B P Refresh                         | Enter security code here |                                |                                       |
|                    | Previous Step: Upload Files         | Submit Application       |                                | Save this Application for Later       |
|                    |                                     |                          |                                | Cancel Application                    |

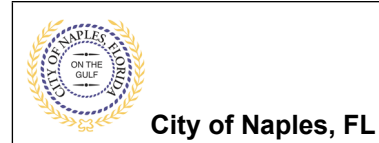

## Step 9: Submitted

• The application is now submitted click Pay Fees Online to make a payment.

Sign Out My Account My Items Portal Home Property Search Portal Help

| Internation     State of Prime     State of Prime     State of Prime       Definition of Prime       Definition of Submitted       Application - Submitted       Application - Submitted       Application - Submitted       Application - Submitted       Definition       The Prage       Void Your permit application       Definition       Definition                                                                                                    | Step 1:<br>Application Type                    | Step 2:<br>Permit Type                        | Step 3:<br>Work Items                            | Step 4:<br>Description | of Work      | Step 5:<br>Location  |                  |
|----------------------------------------------------------------------------------------------------|------------------------------------------------|-----------------------------------------------|--------------------------------------------------|------------------------|--------------|----------------------|------------------|
| Period Application - Submitted  Application Number: PRMC200003  Time Press  Vol Your permit application has been received.  are set stalling \$81.00 owing on this application  are set stalling \$81.00 owing on this application  are set stalling \$81.00 owing on this application  before the set set set set set set set set set se                                                                                                    | Step 6:<br>Contacts                            | Step 7:<br>Upload Files                       | Step<br>Revie                                    | 8:<br>ew & Submit      | $\rangle$    | Step 9:<br>Submitted |                  |
| This Page<br>Voi Voir permit application has been received:<br>are estoalling \$31.00 owing on this application<br>is contraction<br>is contraction<br>is |                                                |                                               | Permit Application - S                           | Submitted<br>1C2000003 |              |                      |                  |
| A province of the second second se                                                                                                    | Print This Page                                |                                               |                                                  |                        |              |                      |                  |
| are fees totaling \$81.00 owing on this application:          Import - free         Import - free                                                                                                    | Thank You! Your permit app                     | plication has been received.                  |                                                  |                        |              |                      |                  |
| be so units                                                                                                    | There are fees totaling <b>\$81</b>            | .00 owing on this application.                |                                                  |                        |              |                      |                  |
| contents<br>leterature between the states<br>test are used to are used to are used                                                                                                    | Pay Fees Online                                |                                               |                                                  |                        |              |                      |                  |
| be at person and a person of the second and a person of the second and a pe                                                                                                    | ray rees Online                                |                                               |                                                  |                        |              |                      |                  |
| Perender of perender between between                                                                                                    | -                                              |                                               |                                                  |                        | N 2-         |                      |                  |
| ter per une re per une per per per per per per per per per pe                                                                                                    | ip 1:<br>15                                    | Payment                                       | t Information                                    | ) a                    | confirmation |                      |                  |
| te te so un en la part en la part                                                                                                    |                                                |                                               | Fee Payment - Fee                                | :5                     |              |                      |                  |
| Step 2:<br>Pay Amount         Step 2:<br>Pay Amount         Step 2:                                                                                                    | ease select the fees you wish to pay now by ch | hecking the "Pay" checkbox on the fees below. |                                                  |                        |              |                      |                  |
| Medanaci Dange-Od Permit         440.00         450.00         6           Calculated QuartEr:         100         100         6           Electronic Permiting Surcharge         420.00         40.00         6         6           Calculated QuartEr:         100         100         6         6         6         6         6         6         6         6         6         6         6         6         6         6         6         6         6         6         6         6         6         6         6         6         6         6         6         6         6         6         6         6         6         6         6         6         6         6         6         6         6         6         6         6         6         6         6         6         6         6         6         6         6         6         6         6         6         6         6         6         6         6         6         6         6         6         6         6         6         6         6         6         6         6         6         6         6         6         6         6         6         6                                                                                                    |                                                |                                               | Fee Type                                         | Am                     | ount         | Select All Fees      | Deselect All Fee |
| Electronic Permitting Surcharge       62.00       60.00       6         Electronic Permitting Surcharge       62.00       60.00       6         Electronic Permitting Surcharge       62.00       60.00       6         Electronic Permitting Surcharge       62.00       60.00       6         Electronic Permitting Surcharge       62.00       60.00       6         Electronic Permitting Surcharge       62.00       60.00       6         Electronic Permitting Surcharge       62.00       60.00       6         Electronic Permitting Surcharge       62.00       60.00       6         Electronic Permitting Surcharge       62.00       60.00       6         Electronic Permitting Surcharge       62.00       60.00       6         Electronic Permitting Surcharge       62.00       60.00       6         Electronic Permitting Surcharge       62.00       60.00       6         Electronic Permitting Surcharge       62.00       60.00       6         Electronic Permitting Surcharge       62.00       60.00       6         Electronic Permitting Surcharge       52.00       50.00       50.00         Electronic Permitting Surcharge       Surcharge       50.00       50.00       50.00                                                                                                    |                                                |                                               | Mechanical Change-Out Permit:                    | \$4                    | 0.00         | \$0.00               | e                |
| Biedronic Permitting Surcharge         8.2.0         6.0.0         6           Calculated Quentry:         15.00         60.00         6           Calculated Quentry:         15.00         60.00         6           Calculated Quentry:         15.00         60.00         6           Calculated Quentry:         15.00         60.00         6           Calculated Quentry:         15.00         6         6           Calculated Quentry:         15.00         6         6           Calculated Quentry:         15.00         6         6           Calculated Quentry:         15.00         6         6           Calculated Quentry:         15.00         6         6           Calculated Quentry:         15.00         6         6           Calculated Quentry:         15.00         6         6           Calculated Quentry:         15.00         6         6           Calculated Quentry:         16         16         6         6           Calculated Quentry:         16         16         6         6         6           Cancel         Information         16         16         6         6         6         6         6                                                                                                    |                                                |                                               |                                                  | Calculated Quantit     | y: \$1.00    |                      |                  |
| Calculated Quantity:       100         DCA/PEC Surcharge       22.00       90.00       90.00         Calculated Quantity:       81.00       90.00       90.00       90.00       90.00       90.00       90.00       90.00       90.00       90.00       90.00       90.00       90.00       90.00       90.00       90.00       90.00       90.00       90.00       90.00       90.00       90.00       90.00       90.00       90.00       90.00       90.00       90.00       90.00       90.00       90.00       90.00       90.00       90.00       90.00       90.00       90.00       90.00       90.00       90.00       90.00       90.00       90.00       90.00       90.00       90.00       90.00       90.00       90.00       90.00       90.00       90.00       90.00       90.00       90.00       90.00       90.00       90.00       90.00       90.00       90.00       90.00       90.00       90.00       90.00       90.00       90.00       90.00       90.00       90.00       90.00       90.00       90.00       90.00       90.00       90.00       90.00       90.00       90.00       90.00       90.00       90.00       90.00       90.00       90.00       90.00                                                                                                    |                                                |                                               | Electronic Permitting Surcharge                  | s                      | 2.00         | \$0.00               | e                |
| DCAPEC Survhage         82.00         60.00         6           Celoutated Quantity:         11.00         6           Caloutated Quantity:         13.00         6           Caloutated Quantity:         13.00         6           Caloutated Quantity:         13.00         6           Caloutated Quantity:         13.00         6           Caloutated Quantity:         13.00         6           Caloutated Quantity:         13.00         6           Caloutated Quantity:         13.00         6           Caloutated Quantity:         13.00         6           Caloutated Quantity:         13.00         6           Caloutated Quantity:         13.00         6           Cancel         Internation         5         5           Step 2:         Payment Information         5         5           Cancel         Information         5         5         5           Cand Information         Card Type* (VISA<br>Card Humber)*         •         •         •           Expiry Dotts:        Select-        Select-         •         S         •           Back         Next Step: Confirmation         Cantity Step: Confirmation         Cantity Step: Confirmation                                                                                                    |                                                |                                               |                                                  | Calculated Quantit     | \$1.00       |                      |                  |
| Calculated Quantiti: 91.00   DBPR State Surcharge 92.00   Calculated Quantiti: 93.00   Inspection Res - General 935.00   40.00 90.00    Totals:  State 30.0  State 30.00  State 30.00  S                                                                                                    |                                                |                                               | DCA/FBC Surcharge                                | ŝ                      | 2.00         | \$0.00               | ٠                |
| DPFR State Surcharge \$2.00 \$0.00 \$   Calculated Quantity: \$1.00 \$   Inspection Res - General \$35.00 \$0.00   Calculated Quantity: \$1.00 \$   Totals:   \$81.00 \$0.00 \$   Total Selected:   \$81.00 \$ \$   Confirmation   Step 2: Step 3:   Pryment Information   Confirmation   Step 2:   Pryment Information   Confirmation   Can Humber:   Card Type *   VISA   Expire Total:   Step 2:   Pry Amount:   Step 2:   Pry Amount:   Step 2:   Pry Amount:   Step 2:   Pry Amount:   Step 2:   Pry Amount:   Step 2:   Pry Amount:   Step 2:   Pry Amount:   Step 2:   Pry Amount:   Step 2:   Pry Amount:   Step 2:   Pry Amount:   Step 3:   Confirmation                                                                                                    |                                                |                                               |                                                  | Calculated Quantit     | y: \$1.00    |                      |                  |
| Calculated Quantity: 100   Inspection Pres - General 355.00   Calculated Quantity: 91.00   Calculated Quantity: 91.00   Total Sected: 831.00     Cancel Next Step: Payment Information     Step 2: Payment Information   Cancel information:   Step 2: Step 3:   Payment Information Confirmation   Cancel information:   Step 2: Step 3:   Payment Information Confirmation   Cancel information:   Step 2: Step 3:   Payment Information Confirmation   Cancel information:   Step 2: Step 3:   Payment Information Confirmation   Cancel information:   Step 2: Step 3:   Payment Information Confirmation   Cancel information:   Step 2: Step 3:   Payment Information Confirmation   Cancel information:   Step 3: Confirmation   Cancel information:   Cancel information: Cancel information:   Cancel information:   Cancel information: Cancel information:   Cancel information:   Cancel information: Cancel information:   Cancel information:   Cancel information: Cancel information:   Cancel information:   Cancel information: Cancel information:   Cancel information:   Cancel information: Cancel information:   Cancel i                                                                                                    |                                                |                                               | DBPR State Surcharge                             | ŝ                      | 2.00         | \$0.00               |                  |
| Inspection Res - General       635.00       80.00       6         Calculated Quantity:       51.00       50.00         Total Selected:       581.00       50.00         Cancel       Next Step: Payment Information       50.00         Step 2:       Payment Information       Step 3:         Confirmation       Confirmation       Confirmation         Required information is indicated with an asterisk (**).       Step 1:       Step 2:         Card Information       Card Type* VISA       Card Number: *       Step 2:         Expiry Date: *       -Select                                                                                                    |                                                |                                               |                                                  | Calculated Quantit     | y: \$1.00    |                      |                  |
| Totals:       \$81.00       \$0.00         Total Selected:       \$81.00         Cancel       Feet Step: Payment Information         Step 2:       Payment Information         Payment Information       Step 3:         Confirmation       Confirmation         Card Information       Step 3:         Card Information is indicated with an asteriak (*).       Step 3:         Card Number:       Confirmation         Card Number:       Card Number:         Expiry Date:       -Select         Pay Amount:       \$31.00         Back       Next Step: Confirmation                                                                                                    |                                                |                                               | Inspection Fees - General                        | \$3                    | 5.00         | \$0.00               |                  |
| Total Sei     \$3.00     \$0.00       Total Selecte:     \$3.00         Cancel     Test Step: Payment Information         Step 3:     Confirmation         Fee Payment Information         Cancel     Step 3:       Payment Information     Step 3:         Confirmation         Cancel     VISA         Cancel     VISA         Expiry Dett:     Select.         Expiry Dett:     Select.         Pay Amount:     #31.00         Back     Next Step: Confirmation                                                                                                    |                                                |                                               |                                                  | Calculated Quantit     | y: \$1.00    |                      |                  |
| Total Selected:     \$31.00         Cancel     Itext Step: Payment Information         Step 3:   Confirmation       Fee Payment Information         Required information is indicated with an asteriak (*).         Card Type * VISA         Card Type * VISA         Card Type * VISA         Expiry Date: *         Select-         Pay Amount: \$31.00         Back         Next Step: Confirmation         Card         Select-         Select-                                                                                                    |                                                |                                               | Totals:                                          | \$                     | 81.00        | \$0.00               |                  |
| Cancel       Itext Step: Payment Information         Step 2:       Payment Information         Fee Payment - Payment Information       Required information is indicated with an asteriak (*).         Card Trype * VISA       •         Card Trype * VISA       •         Expiry Date: *      Select-         Pay Amount: #100       Back         Next Step: Confirmation       Card                                                                                                    |                                                |                                               | Total Selected:                                  | \$                     | 81.00        |                      |                  |
| Step 2:       Step 3:         Pryment Information       Confirmation         Card Information       Required information is indicated with an asteriak (*).         Card Type * VISA       •         Card Type * VISA       •         Expiry Date: *      Select-         Pay Amount: #100       Back       Next Step: Confirmation                                                                                                    |                                                | Court Number                                  | Description of the second second                 |                        |              |                      |                  |
| Step 2:<br>Peyment Information     Step 3:<br>Confirmation       Fee Payment Information       Required information is indicated with an asterisk (*).       Card Type * VISA •<br>Card Type * VISA •<br>Card Number: *<br>Expiry Date: * -Select- •<br>Pay Amount: \$100       Back     Next Step: Confirmation                                                                                                    |                                                | Cancel Next St                                | ep: Payment Information                          |                        |              |                      |                  |
| Step 3: Dep 3: Confirmation                                                                                                    |                                                |                                               |                                                  |                        |              |                      |                  |
| Fee Payment - Payment Information         Required information is indicated with an asterisk (*).         Card Type* VISA       •         Card Number: •       •         Expiry Date: •       -Select         Pay Amount: \$81.00       Back         Next Step: Confirmation       Card                                                                                                    | s<br>S                                         |                                               | Payment Information                              |                        | Confi        | mation               |                  |
| Card Type* VISA  Card Type* VISA  Card Number: Expiry Date: Pay Amount: \$81.00  Back Next Step: Confirmation  Card                                                                                                    |                                                |                                               |                                                  |                        |              |                      |                  |
| Card Type* VISA  Card Number:* Card Number:* Expiry Date:* -Select- Pay Amount: \$81.00  Back Next Step: Confirmation Ca                                                                                                    |                                                |                                               | Fee Payment - Pay<br>Required information is ind | ment Information       |              |                      |                  |
| Card Type* VISA  Card Number:  Expiry Date:  Pay Amount: \$\$1.00  Back Next Step: Confirmation Ca                                                                                                    | Credit Card Information                        |                                               | Required mornacion is inc                        |                        |              |                      |                  |
| Carl Hype VISA  Card Number:* Card Number:* Expiry Date:* Pay Amount: \$81.00 Back Next Step: Confirmation Ca                                                                                                    |                                                | Court Transf                                  | 2404                                             |                        |              |                      |                  |
| Expiry Date: *Selectv<br>Pay Amount: \$81.00<br>Back Next Step: Confirmation Ca                                                                                                    |                                                | Cond Number *                                 | VISA                                             | <u> </u>               |              |                      |                  |
| Back Next Step: Confirmation Ca                                                                                                    |                                                | Expire Date:*                                 | Colort - Colort -                                |                        |              |                      |                  |
| Back Next Step: Confirmation Ca                                                                                                    |                                                | Pay Amounts                                   | Select V                                         |                        |              |                      |                  |
| Back Next Step: Confirmation Ca                                                                                                    |                                                | i ay sandanta - a                             |                                                  |                        |              |                      |                  |
| Back Next Step: Confirmation Ca                                                                                                    |                                                |                                               |                                                  |                        |              |                      |                  |
|                                                                                                    |                                                | · · · · · · · · · · · · · · · · · · ·         |                                                  |                        |              |                      |                  |
|                                                                                                    |                                                | Back                                          | Next Step: Confirmation                          |                        |              |                      | Car              |

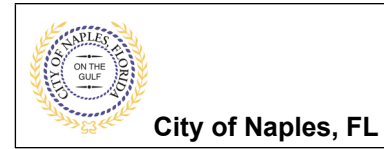

# Step 9: Submitted (continued)

| Step 1:<br>Fees                                                                                                    | Step 2:<br>Peyment Information               | Step 3:<br>Confirmation |  |  |  |  |
|----------------------------------------------------------------------------------------------------|----------------------------------------------|-------------------------|--|--|--|--|
| Fee Payment - Confirmation Please ensure all information is accurate. When you click on the 'Complete Payment' button, your payment will be processed and your credit card will be billed. |                                              |                         |  |  |  |  |
| Card Viper<br>Card Viumer:<br>Expiry Date:<br>Amount:                                                                                                    | VISA<br>************************************ |                         |  |  |  |  |
| Back                                                                                                    | Complete Payment                             | Cancel                  |  |  |  |  |
| Sign Out My Account My Items Portal Home Pr                                                                                                    | operty Search Portal Help                    |                         |  |  |  |  |
| Print This Receipt                                                                                                    |                                              |                         |  |  |  |  |
| Thank you! Your payment has been received and processed.                                                                                                    |                                              |                         |  |  |  |  |
| Transaction ID:                                                                                                    | 999999999                                    |                         |  |  |  |  |
| Fee Type:                                                                                                    | Permit Application Fees                      |                         |  |  |  |  |
| Application Number:                                                                                                    | PRMC2000003                                  |                         |  |  |  |  |
| Date:                                                                                                    | 01/13/2020                                   |                         |  |  |  |  |
| Amount:                                                                                                    | \$81.00                                      |                         |  |  |  |  |
|                                                                                                    | Continue                                     |                         |  |  |  |  |

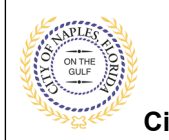

### Permit Summary and Permit Documents

Sign Out My Account My Items Portal Home Property Search Portal Help

# Permit Application Status

#### Expand All / Collapse All

Note: You can collapse and expand individual sections by clicking the header of the section you wish to collapse/expand.

- - Summary

| Summary        |                             |                                    |                       |            |                                 |
|----------------|-----------------------------|------------------------------------|-----------------------|------------|---------------------------------|
|                | Application Number:         | PPMC2000002                        |                       |            | Edit Permit Application Details |
|                | Application Type:           | Mechanical Changeout               |                       |            |                                 |
|                | Application Status:         | Permit(s) Issued                   |                       |            |                                 |
|                | Property Owner's Full Name: | CITY OF NAPLES                     |                       |            |                                 |
|                | Category of Work:           | Replacement                        |                       |            |                                 |
|                | Description of Work:        | 2 ton A/C replacement like for lil | ke                    |            |                                 |
|                | Application Date:           | 01/13/2020                         |                       |            |                                 |
|                | Issued Date:                | 01/13/2020                         |                       |            |                                 |
|                | Expiration Date:            | 07/13/2020                         |                       |            |                                 |
|                |                             |                                    |                       |            |                                 |
|                |                             |                                    |                       |            |                                 |
| Locations      |                             |                                    |                       |            |                                 |
| Contacts       |                             |                                    |                       |            |                                 |
| Dennite        |                             |                                    |                       |            |                                 |
| Permits        |                             |                                    |                       |            |                                 |
| Submittals     |                             |                                    |                       |            |                                 |
| Fees           |                             |                                    |                       |            |                                 |
| 1003           |                             |                                    |                       |            |                                 |
| Inspections —  |                             |                                    |                       |            |                                 |
| Conditions     |                             |                                    |                       |            |                                 |
| ▶ Related Perm | it & Planning Applications  |                                    |                       |            |                                 |
| - Documents &  | Images                      |                                    |                       |            |                                 |
| Documento a    | inages                      |                                    |                       |            |                                 |
| Date Uploaded  | File Type                   | Docu                               | iment Name            |            |                                 |
| 01/13/2020     | Form                        | sub 1                              | I Acknowledgment I    | Form       |                                 |
| 01/13/2020     | Form                        | sub-1                              | 1 Application         |            |                                 |
| 01/13/2020     | Receipt                     | Rece                               | ipt for transaction:2 | 020-000003 | Duilding Dage 'f see l          |
| 01/13/2020     | Letter                      | Build                              | ling Permit           |            | Building Permit and             |
| 01/13/2020     | Letter                      | Inspe                              | ection Job Card       |            | available for you to print.     |

Submittals | Portal Home